# **Configuration process**

## D2000 System Configuration Guide

To start the configuration guide, click on the file D2Install.exe in the directory that has been created when creating a new instance.

| 🏇 D2000 System Con | figuration Guide V10.00.036                                                                                                    | 83       |
|--------------------|----------------------------------------------------------------------------------------------------|----------|
|                    | D2000 System Configuration Guide.<br>This configuration guide enables to configure the installed D2000 System from the configuration x<br>file.You can use the default configuration file or your own file.<br>When you click on the 'Next' button, the guide will navigate you through the manual configuration<br>When you click on the 'Finish' button, the configuration will be executed automatically, without<br>manual modification. | ml<br>ı. |
|                    | Default configuration     Select configuration file:     C:\D2000\D2000_V10.00.036_server\D2Install\D2Install.xml                                                                                                    | ]        |
|                    | <b>Next</b> Finish                                                                                                    | 1        |

A structure of the configuration tool is similar to the installer. You may use the "Next" and "Back" buttons when you go through the configuration dialog windows. The "Install" button runs the final configuration.

At first, you have to specify the input configuration file in the initial window. There are two files you may choose - the default configuration file or own file.

The default configuration file D2install.xml contains the default settings of system. This file is used when choosing the option "Default configuration".

The configuration tool enables both the manual and automatic configuration. When you click on "Next" button, the **manual configuration** will be done. It means, the user is guided through all the necessary dialogs in which he may specify the system settings. The "Install" button starts the **automatic configuration** according to chosen configuration. The user cannot change the configuration parameters. There will be used those from the defined configuration file.

A user has three options:

- 1. Use the default configuration (D2install.xml) and manually pass the configuration guide.
- 2. Specify own configuration file and manually pass the configuration guide.
- 3. Specify own configuration file and automatically configure D2000 System without the guide.

When selecting the automatic configuration, all the steps that configure the system are skipped and the final configuration is started (see the section "Final configuration"). All the steps below will be done, when selecting the manual configuration.

### Manual configuration

In the installation guide you could chose one of the following types of installation:

- Server
   Client:
  - Client:
    - Basic
    - DeveloperRemote

Each type of installation requires the different system settings. Therefore, the installation guide is different for each installation. The steps of configuration depend on the type of installation and the marked parameters in the single dialog boxes.

The installation process is depicted on this configuration map.

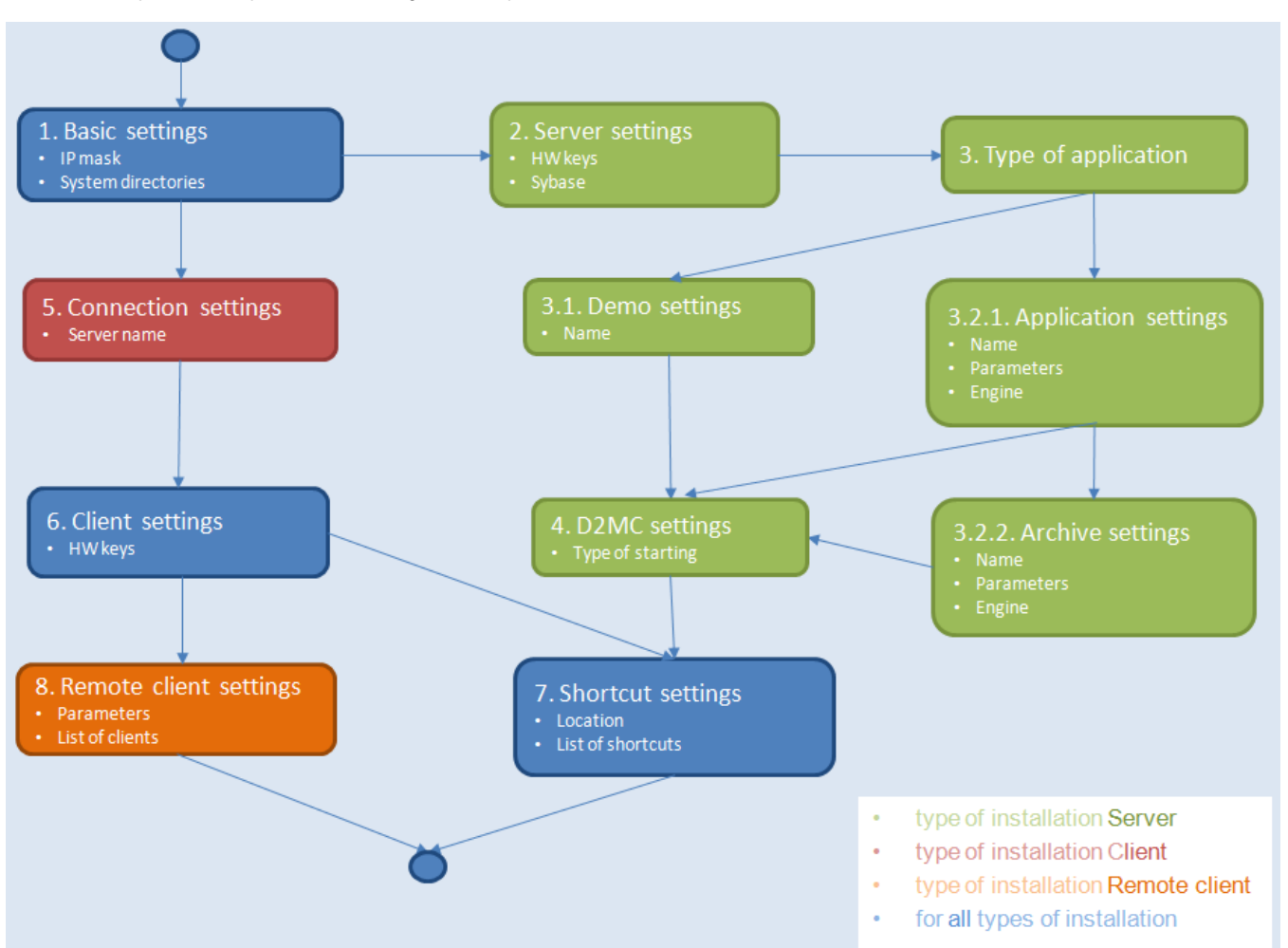

Each rectangle represents one configuration dialog for the setting of system parameters. The configuration proceeds according to the arrows. The upper point represents the start position, i.e. the configuration dialog in which you have to choose a type of installation. The end point represents a final configuration as per the settings.

Hint: Each step on the map represents a cross-reference which refers to related information in this text.

### **Configuration guide**

### 1. Basic settings (all types of installation)

| 🇞 D2000 System Configuration Guide V10.00.036                                                         | 23       |
|----------------------------------------------------------------------------------------------------|----------|
| IP mask and system directories                                                                        | <b>_</b> |
| Insert the IP mask of network and select the path to the system directories.                          | 15       |
| IP mask:<br>255.255.255.0                                                                             |          |
| D2000 directories paths:                                                                              |          |
| Application: C:\D2000\D2000_V10.00.036_server\D2000_APP                                               |          |
| In the selected directory will be saved application files System D2000.                               |          |
| Logging: C:\D2000\D2000_V10.00.036_server\D2000_EXE\Log                                               |          |
| In the selected directory will be stored log information on system operation D2000 and its processes. |          |
| Back Next                                                                                             | Finish   |

In this dialog window, you define the mask of network and the path to the basic directories necessary for the D2000 System operation:

Application – the directory to which all files necessary for application will be stored.
Logging – the directory that will contain the information about the process activity.

### 2. Server settings (Server)

| 🗞 D2000 System Configuration Guide V10.00.037                                                                                                    | 23     |
|----------------------------------------------------------------------------------------------------|--------|
| The support programs for D2000 Server                                                                                                    |        |
| Choose which support programs you want to install and enter the licence file.                                                                                                    | 17     |
| <ul> <li>Install the Sybase 12<br/>Installs the Sybase database management system version 12.</li> <li>Install the PostgreSQL<br/>Installs the PostgreSQL database management system.</li> </ul> |        |
| Install the support for HW keys<br>Install the Sentinel Protection Installer essential for the proper functioning of hardware keys.                                                              |        |
| Use the hardware key                                                                                                    |        |
| Use the software key                                                                                                    |        |
| Back                                                                                                    | Finish |

Support programs

The options define which support programs, necessary for running of some parts of D2000 System, are to be installed. If some of the options is checked, this program will be installed after finishing the configuration. If some of the items is checked and disabled, the given program is installed on the computer and need not be installed again.

Use hardware keys / Use software keys

Specifies the type of license keys that will be used for authentication in D2000 System.

3. Type of application (Server)

| b D2000 System Configuration Guide V10.00.036                  |           | 23     |
|----------------------------------------------------------------|-----------|--------|
| Type of application                                            |           |        |
| Select the type of application you want to create.             |           | 17     |
|                                                                |           |        |
|                                                                |           |        |
|                                                                |           |        |
|                                                                |           |        |
| Create demo application                                        |           |        |
| Lets create a demo application with predefined parameters.     |           |        |
| 📝 Create new application                                       |           |        |
| Lets create a new application according to defined parameters. |           |        |
|                                                                |           |        |
|                                                                |           |        |
|                                                                |           |        |
|                                                                | Back Next | Finish |
|                                                                |           |        |

In this dialog window, the user chooses which application will be created. There are three options:

- Demo application it is a default application that is in the installation pack. In some versions of the installer the option could be disabled if it is not in the installation pack.
- New application the user may define the application according to his requirements and parameters.
  No application if no option is checked, the user need not configure any application and can smoothly proceed to other settings of the system.

The application may be created later it this step is skipped. You may do this in the module D2000 Application Manager.

3.1 Demo settings

| 🏇 D2000 System Configuration Guide V10.00.036 | 8           |
|-----------------------------------------------|-------------|
| Demo application settings                     |             |
| Enter the name of the new demo application.   | IF.         |
|                                               |             |
|                                               |             |
|                                               |             |
|                                               |             |
| Name of the demo application:                 |             |
| D2000_V10.00.036_Demo                         |             |
|                                               |             |
|                                               |             |
|                                               |             |
|                                               |             |
|                                               |             |
| Back                                          | Next Finish |
|                                               |             |

When creating a demo application, there is only one parameter to be defined - Name.

### 3.2 New application

When creating the new application, the parameters are set manually. As it requires to set a lot of parameters, it is recommended for the advanced users of D2000 System.

In addition, the dialog box enables to add an archive. This is optional and the archive can be added later in the module D2000 Application Manager.

### 1. Application settings

| 🗞 D2000 System Configuration Guide V10.00.036                         | ×          |
|-----------------------------------------------------------------------|------------|
| Setting a new application                                             | - <b>A</b> |
| Set the parameters of the new application.                            | 187        |
|                                                                       |            |
| Name:                                                                 |            |
| NewApplication                                                        |            |
| Database platform:                                                    |            |
| Sybase                                                                |            |
| V The application uses Java                                           |            |
| Allows the application to use the Java functionality of D2000 System. |            |
|                                                                       |            |
| Create archive                                                        |            |
| The choice enables to create the archive and set its parameters.      |            |
|                                                                       |            |
| Back Next                                                             | Finish     |

### Name

When creating the new application, the parameters like "Name" and "Database platform", on which the application will run, must always be defined.

Database platform The selection of a database platform. The database must be already installed.

Application use Java D2000 System Java functionalities will be used.

Create archive The change of the archive parameters. If the option is not checked, the archive is not created.

Application parameters it enables to specify the detail parameters of the new application. When clicking on the button, the configuration dialog box opens. It shows the detail settings as per the database platform.

Application settings for SYBASE platform

| Application setti | ngs [NewApplication] |    | X      |
|-------------------|----------------------|----|--------|
|                   |                      |    |        |
| Description:      |                      |    |        |
| Parameters:       |                      |    |        |
| Engine:           | D2DemoEngine         |    | •      |
|                   | Create new           |    | Change |
| Start-up:         | Automatic            |    | •      |
| 📝 Allow to intera | act with desktop     |    |        |
| Help              |                      | OK | Cancel |

| D<br>es<br>cri<br>pti<br>on | A brief description of application. Optional parameter.                                                      |
|-----------------------------|----------------------------------------------------------------------------------------------------|
| Pa<br>ra<br>m<br>et<br>ers  | It defines the start parameters. The detailed description is stated in the reference guide for D2000 System. |
| St<br>ar<br>t-              | Defines the starting of the given application.                                                               |

| a is in the svs                                                                                                    | stem or - crea                                                                                                    | ate the new engine ("Create                                                                                                    | new" button) The newly c                                                                                                    |                                                                                      |                                                                                                    |                                                              |
|----------------------------------------------------------------------------------------------------|----------------------------------------------------------------------------------------------------|----------------------------------------------------------------------------------------------------|----------------------------------------------------------------------------------------------------|--------------------------------------------------------------------------------------|----------------------------------------------------------------------------------------------------|--------------------------------------------------------------|
| lf this buttor                                                                                                    | n is disabled                                                                                                    | , the engine is already in the                                                                                                    | e system. The user cannot                                                                                                    | t change it in this                                                                  | configuration                                                                                                    | on tool.                                                     |
| New                                                                                                    | engine                                                                                                    |                                                                                                    | sg window.                                                                                                    |                                                                                      |                                                                                                    |                                                              |
|                                                                                                    |                                                                                                    |                                                                                                    |                                                                                                    |                                                                                      |                                                                                                    |                                                              |
| Na                                                                                                    | ame:                                                                                                    | sb12eng_NewApplicat                                                                                                    | on                                                                                                    |                                                                                      |                                                                                                    |                                                              |
| Pa                                                                                                    | arameters:                                                                                                    |                                                                                                    |                                                                                                    |                                                                                      |                                                                                                    |                                                              |
| Ty                                                                                                    | ipe:                                                                                                    | Standalone                                                                                                    |                                                                                                    |                                                                                      | •                                                                                                    |                                                              |
| Ve                                                                                                    | ersion:                                                                                                    | Sybase 12                                                                                                    |                                                                                                    |                                                                                      | •                                                                                                    |                                                              |
| St                                                                                                    | art-up:                                                                                                    | Automatic                                                                                                    |                                                                                                    |                                                                                      | •                                                                                                    |                                                              |
|                                                                                                    | Allow to in                                                                                                    | teract with desktop                                                                                                    |                                                                                                    |                                                                                      |                                                                                                    |                                                              |
| Н                                                                                                    | elp                                                                                                    |                                                                                                    | OK                                                                                                    | Car                                                                                  | icel                                                                                                    |                                                              |
|                                                                                                    |                                                                                                    |                                                                                                    |                                                                                                    |                                                                                      |                                                                                                    |                                                              |
| I he narame                                                                                                    | ters Name (                                                                                                    | (unique) and Parameters Vo                                                                                                    | u have to specify the unio                                                                                                    | we name of end                                                                       | ine and the                                                                                                    | narameters relate                                            |
| I he parame<br>its operation<br>The start pa<br>automatical                                                                                                    | eters Name (<br>ns.<br>arameter of e<br>ly. The engir                                                                                           | (unique) and Parameters Yo<br>engine are entered in the tex<br>ne name must be unique an                                                                                                    | ou have to specify the uniq<br>at box <b>Parameters</b> . If the b<br>d explicit, otherwise an er                               | ue name of engi<br>box is empty, d2<br>rror message oc                               | ne and the<br><i>install</i> adds curs.                                                                                                    | parameters relate<br>the default param                       |
| The parame<br>its operation<br>The start pa<br>automatical                                                                                                    | eters Name (<br>ns.<br>arameter of e<br>ly. The engir<br>D2000 on-lin                                                                           | (unique) and Parameters Yo<br>engine are entered in the tex<br>ne name must be unique an<br>e reference on the particula                                                                                        | ou have to specify the uniq<br>at box <b>Parameters</b> . If the b<br>d explicit, otherwise an er<br>r page which describes th  | ue name of engi<br>box is empty, d2<br>rror message occ<br>e creating of app         | ine and the<br>Rinstall adds<br>curs.                                                                                                    | parameters relate<br>the default param<br>the given platform |
| I he parame<br>its operation<br>The start pa<br>automatical<br>I Opens the I<br>Ip                                                                                                    | eters Name (<br>ns.<br>arameter of e<br>ly. The engir<br>D2000 on-lin                                                                           | (unique) and Parameters Yo<br>engine are entered in the tex<br>ne name must be unique an<br>e reference on the particula                                                                                        | bu have to specify the uniq<br>at box <b>Parameters</b> . If the to<br>d explicit, otherwise an er<br>r page which describes th | ue name of engi<br>box is empty, <i>d2</i><br>ror message oc<br>e creating of app    | ine and the<br>install adds<br>curs.                                                                                                    | parameters relate<br>the default param<br>the given platform |
| The parame<br>its operation<br>The start pa<br>automatical<br>Opens the I<br>oplication setting                                                                                                    | eters Name (<br>ns.<br>arameter of e<br>ly. The engir<br>D2000 on-lin<br>is for <b>MSSQ</b><br>n settings [                                     | (unique) and Parameters Yo<br>engine are entered in the tex-<br>ne name must be unique an<br>le reference on the particula<br>L platform<br>NewApplication]                                                     | bu have to specify the uniq<br>at box <b>Parameters</b> . If the to<br>d explicit, otherwise an er<br>r page which describes th | ue name of engi<br>box is empty, <i>d</i> 2<br>rror message oc<br>e creating of app  | ine and the print adds curs.                                                                                                    | parameters relate<br>the default param<br>the given platform |
| The parame<br>its operation<br>The start pa<br>automatical<br>Opens the D<br>oplication setting                                                                                                    | eters Name (<br>ns.<br>arameter of e<br>ly. The engir<br>D2000 on-lin<br>Is for <b>MSSQ</b><br>n settings [                                     | (unique) and Parameters Yo<br>engine are entered in the tex-<br>ne name must be unique an<br>le reference on the particula<br>L platform<br>NewApplication]                                                     | bu have to specify the uniq<br>at box <b>Parameters</b> . If the b<br>d explicit, otherwise an er<br>r page which describes th  | ue name of engi<br>pox is empty, <i>d</i> 2<br>rror message oc<br>e creating of app  | ine and the particular state of the particular state of the particular state o | parameters relate<br>the default param<br>the given platform |
| The parame<br>its operation<br>The start pa<br>automatical<br>Opens the I<br>pplication setting<br>Descriptio                                                                                                    | eters Name (<br>ns.<br>arameter of e<br>ly. The engir<br>D2000 on-lin<br>ps for <b>MSSQ</b><br>n settings [<br>n:                               | (unique) and Parameters Yo<br>engine are entered in the tex-<br>ne name must be unique an<br>e reference on the particula<br>L platform<br>NewApplication]                                                      | bu have to specify the uniq<br>at box <b>Parameters</b> . If the to<br>d explicit, otherwise an er<br>r page which describes th | ue name of engi<br>box is empty, <i>d</i> 2<br>rror message occ<br>e creating of app | ine and the paint of the paint of the paint  | parameters relate<br>the default param<br>the given platform |
| The parame<br>its operation<br>The start pa<br>automatical<br>I Opens the I<br>plication setting<br>Descriptio<br>Parameter                                                                                                    | eters Name (<br>ns.<br>arameter of e<br>ly. The engir<br>D2000 on-lin<br>is for <b>MSSQ</b><br>n settings [<br>n:<br>is:                        | (unique) and Parameters Yo<br>engine are entered in the tex-<br>ne name must be unique an<br>e reference on the particula<br>L platform<br>NewApplication]                                                      | bu have to specify the uniq<br>at box <b>Parameters</b> . If the to<br>d explicit, otherwise an er<br>r page which describes th | ue name of engi<br>box is empty, <i>d2</i><br>rror message occ<br>e creating of app  | ine and the prinstall adds curs.                                                                                                    | parameters relate<br>the default param<br>the given platform |
| The parame<br>its operation<br>The start pa<br>automatical<br>Opens the I<br>pplication setting<br>Application<br>Descriptio<br>Parameter<br>Engine:                                                                                                    | eters Name (<br>ns.<br>arameter of e<br>ly. The engir<br>D2000 on-lin<br>is for <b>MSSQ</b><br>n settings [<br>n:<br>is:                        | [unique) and Parameters Yo<br>engine are entered in the tex-<br>ne name must be unique an<br>e reference on the particula<br>L platform<br>[NewApplication]                                                     | bu have to specify the uniq<br>at box <b>Parameters</b> . If the b<br>d explicit, otherwise an er<br>r page which describes th  | ue name of engi<br>pox is empty, <i>d</i> 2<br>rror message occ<br>e creating of app | ine and the curs.                                                                                                    | parameters relate<br>the default param<br>the given platform |
| The parameter its operation<br>The start parautomatical<br>automatical<br>Opens the fill<br>plication setting<br>Description<br>Parameter<br>Engine:<br>Start-up:                                                                                                    | eters Name (<br>ns.<br>arameter of e<br>ly. The engin<br>D2000 on-lin<br>ps for <b>MSSQ</b><br>n settings [<br>n:<br>rs:                        | (unique) and Parameters Yo<br>engine are entered in the tex-<br>ne name must be unique an<br>e reference on the particula<br>L platform<br>[NewApplication]<br>[MSDE\$SQLEXPRESS<br>[Automatic]                 | bu have to specify the uniq<br>at box <b>Parameters</b> . If the to<br>d explicit, otherwise an er<br>r page which describes th | ue name of engi<br>pox is empty, d2<br>rror message occ<br>e creating of app         | ine and the prinstall adds curs.                                                                                                    | parameters relate<br>the default param<br>the given platform |
| The parameter its operation The start parameter its operation The start parautomatical operation operation | eters Name (<br>ns.<br>arameter of e<br>ly. The engin<br>D2000 on-lin<br>us for <b>MSSQ</b><br>n settings [<br>n:<br>n:<br>rs:<br>o interact w  | (unique) and Parameters Yo<br>engine are entered in the tex-<br>ne name must be unique an<br>e reference on the particula<br>L platform<br>NewApplication]<br>MSDE\$SQLEXPRESS<br>Automatic<br>ith desktop      | ou have to specify the uniq<br>at box <b>Parameters</b> . If the to<br>d explicit, otherwise an er<br>r page which describes th | ue name of engi<br>pox is empty, <i>d</i> 2<br>rror message occ<br>e creating of app | ine and the prinstall adds curs.                                                                                                    | parameters relate<br>the default param<br>the given platform |
| The parameter its operation The start parameter automatical Opens the Description Parameter Engine: Start-up:                                                                                                    | eters Name (<br>ns.<br>arameter of e<br>ly. The engin<br>D2000 on-lin<br>is for <b>MSSQ</b><br>n settings [<br>n:<br>is:<br>o interact wi<br>sa | (unique) and Parameters Yo<br>engine are entered in the tex-<br>ne name must be unique an<br>e reference on the particula<br>L platform<br>[NewApplication]<br>[MSDE\$SQLEXPRESS<br>[Automatic]<br>[th desktop] | ou have to specify the uniq<br>at box <b>Parameters</b> . If the b<br>d explicit, otherwise an er<br>r page which describes th  | ue name of engi<br>pox is empty, dz<br>rror message oc<br>e creating of app          | ine and the principal adds curs.                                                                                                    | parameters relate<br>the default param<br>the given platform |
| The parameter its operation The start parameter automatical Opens the Deplication setting Description Parameter Engine: Start-up:   Allow the Login: Password:                                                                                                    | eters Name (<br>ns.<br>arameter of e<br>ly. The engin<br>D2000 on-lin<br>is for <b>MSSQ</b><br>n settings [<br>n:<br>is:<br>o interact w<br>sa  | [unique) and Parameters Yo<br>engine are entered in the tex-<br>ne name must be unique an<br>e reference on the particula<br>L platform<br>[NewApplication]<br>[MSDE\$SQLEXPRESS<br>[Automatic]<br>[th desktop] | nu have to specify the uniq<br>at box <b>Parameters</b> . If the b<br>d explicit, otherwise an er<br>r page which describes th  | ue name of engi<br>pox is empty, <i>d</i> 2<br>rror message occ<br>e creating of app | ine and the particular adds curs.                                                                                                    | parameters relate<br>the default param<br>the given platform |
| The parame<br>its operation<br>The start pa<br>automatical<br>Opens the I<br>plication setting<br>Descriptio<br>Parameter<br>Engine:<br>Start-up:<br>V Allow the<br>Login:<br>Password:                                                                                                    | eters Name (<br>ns.<br>arameter of e<br>ly. The engin<br>D2000 on-lin<br>is for <b>MSSQ</b><br>n settings [<br>n:<br>rs:<br>o interact wi<br>sa | [unique) and Parameters Yo<br>engine are entered in the tex-<br>ne name must be unique an<br>e reference on the particula<br>L platform<br>NewApplication]<br>MSDE\$SQLEXPRESS<br>Automatic<br>ith desktop      | to box <b>Parameters</b> . If the bd explicit, otherwise an err page which describes th                                         | ue name of engi<br>pox is empty, <i>d</i> 2<br>rror message occ<br>e creating of app | ine and the prinstall adds curs.                                                                                                    | parameters relate<br>the default param<br>the given platform |

The parameters to set the application on MSSQL platform are similar to that ones on Sybase platform. The difference is that the name and password for access to the database must be entered. And also the fact that there cannot be created engine for MSSQL, you must choose from the existing ones. If there is not any engine, it is likely that MSSQL database has not been installed or is configured incorrectly. It means, the configuration tool cannot create this application.

|                                                                                                    | ngs [NewApplication]                                                     |   |
|----------------------------------------------------------------------------------------------------|--------------------------------------------------------------------------|---|
| TNS:                                                                                                    | D2000                                                                    |   |
| Login:                                                                                                    |                                                                          |   |
| Password:                                                                                                    |                                                                          |   |
| Description:                                                                                                    |                                                                          |   |
| Parameters:                                                                                                    |                                                                          |   |
| Start-up:                                                                                                    | Manual                                                                   | • |
|                                                                                                    |                                                                          |   |
|                                                                                                    | TEND                                                                     |   |
| Temp table space<br>Data file path:                                                                                                    | с ТЕМР                                                                   |   |
| Temp table space<br>Data file path:<br>SysCfg start data                                                                                                    | : TEMP                                                                   |   |
| Temp table space<br>Data file path:<br>SysCfg start data<br>SysCfg data file s                                                                                         | : TEMP<br>file size: 50M<br>ze step:                                     |   |
| Temp table space<br>Data file path:<br>SysCfg start data<br>SysCfg data file s                                                                                         | : TEMP<br>file size: 50M<br>ze step:                                     |   |
| Temp table space<br>Data file path:<br>SysCfg start data<br>SysCfg data file s<br>I Log file in syste<br>LogFile start data                                            | r: TEMP<br>file size: 50M<br>ze step:<br>file size: 100M                 |   |
| Temp table space<br>Data file path:<br>SysCfg start data<br>SysCfg data file s<br>SysCfg data file s<br>Log file in syste<br>LogFile start data<br>LogFile data file s | r: TEMP<br>file size: 50M<br>ze step:<br>file size: 100M<br>ze step: 20M |   |

The description on how to set the parameters for the application on Oracle platform is stated in reference guide for D2000 System. 2. Archive settings

| 🇞 D2000 System Configuration Guide V10.00.036 |              | - 23       |
|-----------------------------------------------|--------------|------------|
| Archive settings                              |              | - <b>a</b> |
| Set the required parameters for the archive.  |              | 12         |
|                                               |              |            |
|                                               |              |            |
|                                               |              |            |
| Name:                                         |              |            |
| SELF                                          |              |            |
|                                               | Parameters   |            |
| Database platform:                            |              |            |
| Sybase 💌                                      |              |            |
|                                               |              |            |
|                                               |              |            |
|                                               | Back Next Fi | nish       |

Database platform, on which the archive database will run, must be set. The archive name is SELF and should not be changed! When clicking on Archive parameters button, you may set other parameters depending on the database platform.

• Archive settings for Sybase platform

| Archive s | ettings [SELF]                | Image: State State Sta |
|-----------|-------------------------------|----------------------------------------------------------------------------------------------------|
| Engine:   | D2DemoEngine                  | •                                                                                                    |
|           | Create new                    | Change                                                                                                    |
| 📃 Set a   | is instance of shadow archive |                                                                                                    |
| Help      |                               | OK Cancel                                                                                                    |

In the dialog box above, you have to select (or create) the engine for the archive database. The steps are the same as when setting the e ngine for the application on Sybase platform.
Archive settings for MSSQL platform

| Archive set | ttings [SELF ]             |           | <b>EX</b> |
|-------------|----------------------------|-----------|-----------|
| Engine:     | MSDE\$MSSMLBIZ             |           | •         |
| 📃 Set as    | instance of shadow archive |           |           |
| Login:      | sa                         | Password: | •••••     |
| Help        |                            |           | OK Cancel |

The parameters are similar to the archive settings on Sybase platform. In addition, there are the parameters **Login** and **Password**. The database engine must be selected from the existing ones. If no engine is accessible, the archive on MSSQL platform cannot be established.

| Archive settings: [New procession] | wApplication]                     |
|------------------------------------|-----------------------------------|
|                                    |                                   |
| TNS: D200                          | 0                                 |
| Login:                             |                                   |
| Password:                          |                                   |
| Create only the c                  | onnection to the existing archive |
| Set as an instance                 | e of the shadow archive           |
| Process:                           | SELF                              |
| Temp tablespace:                   | ТЕМР                              |
| Data file path:                    |                                   |
| 🔲 Archiv in SysCfg                 |                                   |
| Data files count:                  | 1                                 |
| Start data file size:              | 1G                                |
| Data file size step:               | 1G                                |
| Max data file size:                | 326                               |
| Uniform extent size:               | 128K                              |
| Help                               | OK Cancel                         |

The description on how to set the parameters for the application on Oracle platform is stated in reference guide for D2000 System.

### 4. D2MC settings

In this dialog window, a user may set the automatic startup of D2MC, which is used for managing the D2000 System.

| 🇞 D2000 System Configuration Guide V10.00.036                                                    | 23      |  |
|--------------------------------------------------------------------------------------------------|---------|--|
| D2000 System management console (D2MC) settings                                                  | <b></b> |  |
| Set basic settings for management console.                                                       |         |  |
| Allow D2000 Management Console (D2MC)<br>Enable automatic start for Management Console services. |         |  |
| Back Next F                                                                                      | Finish  |  |

## 5. Connection settings (Client)

It requires to set the connection to D2000 Server. It is either IP/Computer name or name of redundant group. This setting is determined for all configured clients.

| 🏇 D2000 System Configuration Guide V10.00.036                         | 23         |  |
|-----------------------------------------------------------------------|------------|--|
| Connection to a server                                                | - <b>-</b> |  |
| Set up a connection to a server or a redundant group of D2000 System. |            |  |
|                                                                       |            |  |
|                                                                       |            |  |
|                                                                       |            |  |
|                                                                       |            |  |
| Connect to a redundant group                                          |            |  |
| IP/computer name:                                                     |            |  |
| localhost                                                             |            |  |
|                                                                       |            |  |
|                                                                       |            |  |
|                                                                       |            |  |
| Back                                                                  | Finish     |  |

## 6. Client settings (Client)

This dialog window enables to define which support programs are to be installed for the client processes. It is the support for HW keys.

| 🇞 D2000 System Configuration Guide V10.00.036                                                                                 | 23       |
|----------------------------------------------------------------------------------------------------|----------|
| Support programs for clients of D2000 System                                                                                  | <b>_</b> |
| Select and adjust support programs for running the client processes.                                                          | 17       |
| Install the HW keys support<br>Installs the Sentinel Protection Installer, necessary for the proper functionality of HW keys. |          |
| Back Next                                                                                                    | Finish   |

7. Creating the shortcuts (Client)

In this dialog window user may set the shortcuts of the important processes of D2000 System and their placement. The final configuration will contain all links that are checked in the column "Add shortcut". If any parameter is not checked, no shortcut will be created in the computer.

|         | System Config                                                                   | guration Guide V11.02.057                                                                                     |                         | $\times$ |
|---------|---------------------------------------------------------------------------------|----------------------------------------------------------------------------------------------------|-------------------------|----------|
| Creatin | ng the shortcuts f                                                              | or D2000 System clients                                                                                       |                         | _        |
| Se      | Select the client, for which the shortcut should be created and their location. |                                                                                                    |                         |          |
|         | Shortcut locatio                                                                | n:                                                                                                    |                         |          |
|         | 🗹 Desktop                                                                       |                                                                                                    |                         |          |
|         | Start men                                                                       | u                                                                                                    |                         |          |
|         | Eor all use                                                                     | are                                                                                                    |                         |          |
|         | T                                                                               |                                                                                                    |                         |          |
|         | I o set the short                                                               | cut parameters, double-click on the j                                                                         | particular client name. |          |
|         | Add shortcut                                                                    | Client                                                                                                    | Parameters              |          |
|         | <b>v</b>                                                                        | D2000 Application manager                                                                                     |                         |          |
|         | <b>v</b>                                                                        | D2000 CNF                                                                                                    |                         |          |
|         |                                                                                 |                                                                                                    |                         |          |
|         | ✓                                                                               | D2000 System Console                                                                                          |                         |          |
|         | <b>&gt;</b>                                                                     | D2000 System Console<br>D2000 HI                                                                              |                         |          |
|         | ><br>><br>>                                                                     | D2000 System Console<br>D2000 HI<br>D2000 GrEditor                                                            |                         |          |
|         |                                                                                 | D2000 System Console<br>D2000 HI<br>D2000 GrEditor<br>D2000 Reference documentation                           |                         |          |
|         | ><br>><br>><br>><br>>                                                           | D2000 System Console<br>D2000 HI<br>D2000 GrEditor<br>D2000 Reference documentation<br>D2000 HI documentation |                         |          |
|         | ><br>><br>><br>><br>>                                                           | D2000 System Console<br>D2000 HI<br>D2000 GrEditor<br>D2000 Reference documentation<br>D2000 HI documentation |                         |          |
|         | ><br>><br>><br>><br>>                                                           | D2000 System Console<br>D2000 HI<br>D2000 GrEditor<br>D2000 Reference documentation<br>D2000 HI documentation |                         |          |
|         | <b>&gt;</b><br><b>&gt;</b><br><b>&gt;</b>                                       | D2000 System Console<br>D2000 HI<br>D2000 GrEditor<br>D2000 Reference documentation<br>D2000 HI documentation |                         |          |
|         | <b>&gt;</b><br><b>&gt;</b><br><b>&gt;</b><br><b>&gt;</b>                        | D2000 System Console<br>D2000 HI<br>D2000 GrEditor<br>D2000 Reference documentation<br>D2000 HI documentation | Back                    | Finish   |

Double click on the particular client process opens the dialog window in which user may change its relative location ("Name" item) and the start parameters ("Parameters" item).

| 🏇 Shortcut se | ttings: D2000 HI                                    | Х |
|---------------|-----------------------------------------------------|---|
| Name:         | D2000 V11.2.57 server\D2000 HI                      |   |
| Target:       | D:\D2000\D2000_V11.2.57_server\D2000_EXE\bin\hi.exe |   |
| Parameters*:  | *The parameters must start with '/' or ''.          |   |
| Help          | OK Cancel                                           |   |

### 8. Remote client settings (Remote client)

Next step enables to configure the remote processes of D2000 System. If you check the checkbox in the "Install" column means that the given process will be created.

| 🏇 D2000 Sy | ystem Co               | onfiguration Guide V10.00.036                                                                                                    | 23         |
|------------|------------------------|----------------------------------------------------------------------------------------------------|------------|
| D2000 S    | iystem ren             | note clients                                                                                                    | - <b>2</b> |
| Sele       | ect and sel            | t the remote clients of D2000 System.                                                                                                    | 185        |
|            | The remo<br>For stand  | te clients are the client processes that can be placed on the separate servers than D2000 Server.<br>alone work on other servers, they require the separate services, which start and check them. |            |
|            | Check of<br>the partic | f the "Install" checkbox to install the remote client. To show the detail configuration, double click on<br>ular remote client.                                                                   |            |
|            | Install                | Client                                                                                                    |            |
|            |                        | D2000 Archiv - REMOTE                                                                                                    |            |
|            |                        | D2000 Kom - REMOTE                                                                                                    |            |
|            |                        |                                                                                                    |            |
|            |                        |                                                                                                    |            |
|            |                        |                                                                                                    |            |
|            |                        |                                                                                                    |            |
|            |                        | Back Next                                                                                                    | Finish     |

Double click over the remote client to open the configuration dialog box, in which the user may set next parameters.

| 🔜 Remote client settings: D2000 Archiv - REMOTE |                                              |   |  |  |
|-------------------------------------------------|----------------------------------------------|---|--|--|
|                                                 |                                              |   |  |  |
| Name:                                           | archiv                                       |   |  |  |
| Description                                     |                                              |   |  |  |
| Path:                                           | D:\D2000\D2000 R32\D2000_EXEbin64\archiv.exe |   |  |  |
| Parameters:                                     | /Sd2000_server                               |   |  |  |
| Start-up:                                       | Manual                                       |   |  |  |
| 🔽 Local system                                  | m account                                    |   |  |  |
| 🗖 Allow                                         | to interact with desktop                     |   |  |  |
| 🔲 Login:                                        |                                              |   |  |  |
| Password:                                       |                                              |   |  |  |
|                                                 |                                              |   |  |  |
| Name:                                           | archiv WD                                    |   |  |  |
| Descript                                        |                                              | 5 |  |  |
| Start-up:                                       | Automatic                                    |   |  |  |
|                                                 |                                              |   |  |  |
| Inicialization:                                 | Frequency:                                   |   |  |  |
| ✓ Local system account                          |                                              |   |  |  |
| Allow to interact with desktop                  |                                              |   |  |  |
| 🔲 Login:                                        |                                              |   |  |  |
| Password:                                       |                                              |   |  |  |
| Help                                            | OK Cancel                                    |   |  |  |

The detailed parameters of remote client are described in the D2000 System Configuration Reference Manual.

### Confirming a configuration

Before the final configuration, you must confirm the configuration.

| 🎭 D2000 System Configuration Guide V10.00.036                                                                                                    | 83 |
|----------------------------------------------------------------------------------------------------|----|
| You have successfully passed all the steps of D2000 System Configuration Guide.<br>To install all the configured components, click the ''Finish'' button. |    |
| Run the created application: NewApplication Save the configuration file: C:\D2000\D2000_V10.00.036_server\D2Install\d2install_output                      |    |
| Back                                                                                                    | n  |

The user may start the application or save the final configuration file for further usage.

Regardless of user decision, the final configuration is always stored to the folder **D2Install** in a target directory where is an instance of installation.

## Final configuration

The final configuration is done automatically. In the dialog window, the user can see the information about each step of configuration. It also displays the information about the success or failure of the given step.

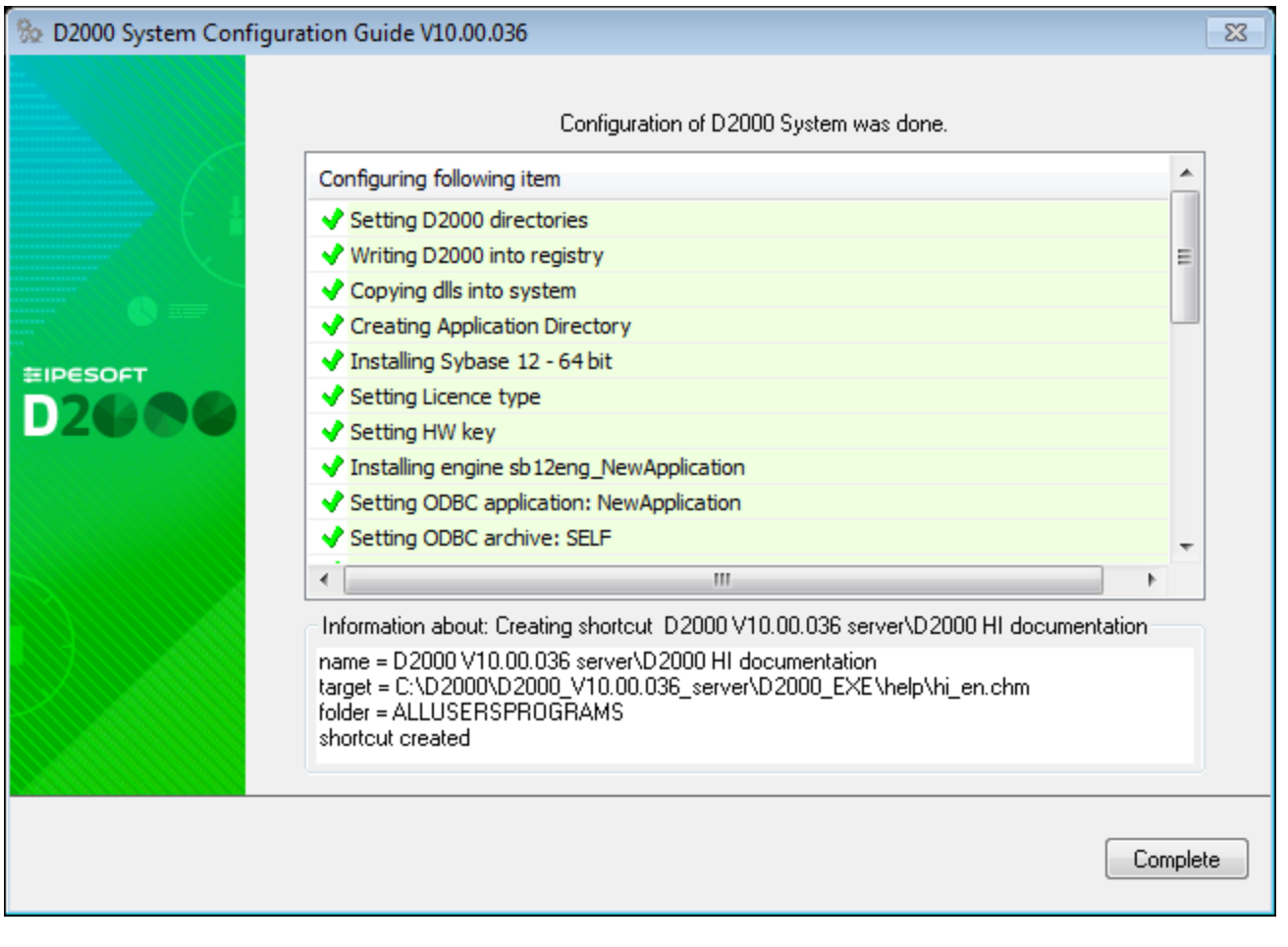

After finishing the configuration, the **Complete** button to close the guide is enabled. In this step the instance of D2000 System is installed, configured and ready for use.

Related pages:

D2Install - D2000 System Configuration Guide